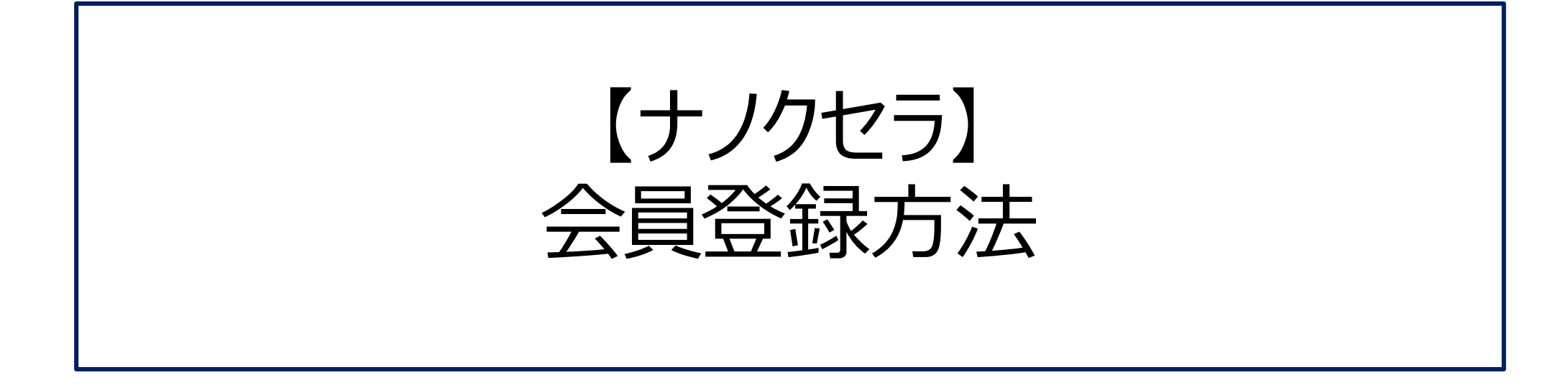

## NANOXERA

# ①ナノクセラHPにアクセスする

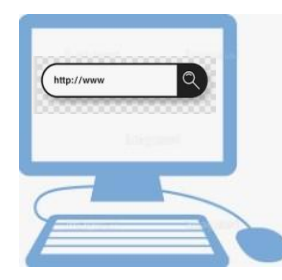

パソコンでナノクセラHPアドレスを入力する <u>https://nanoxera.com/</u> 又はスマートフォン等でQRコードを読み取る

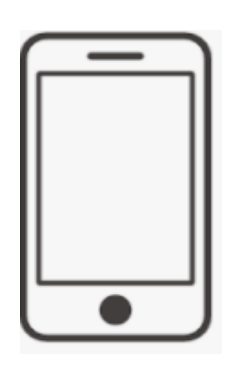

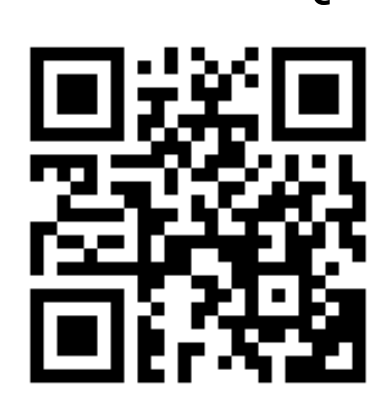

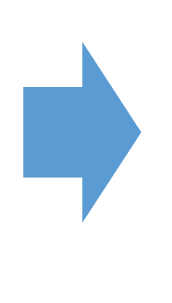

## ナノクセラHPのホーム画面

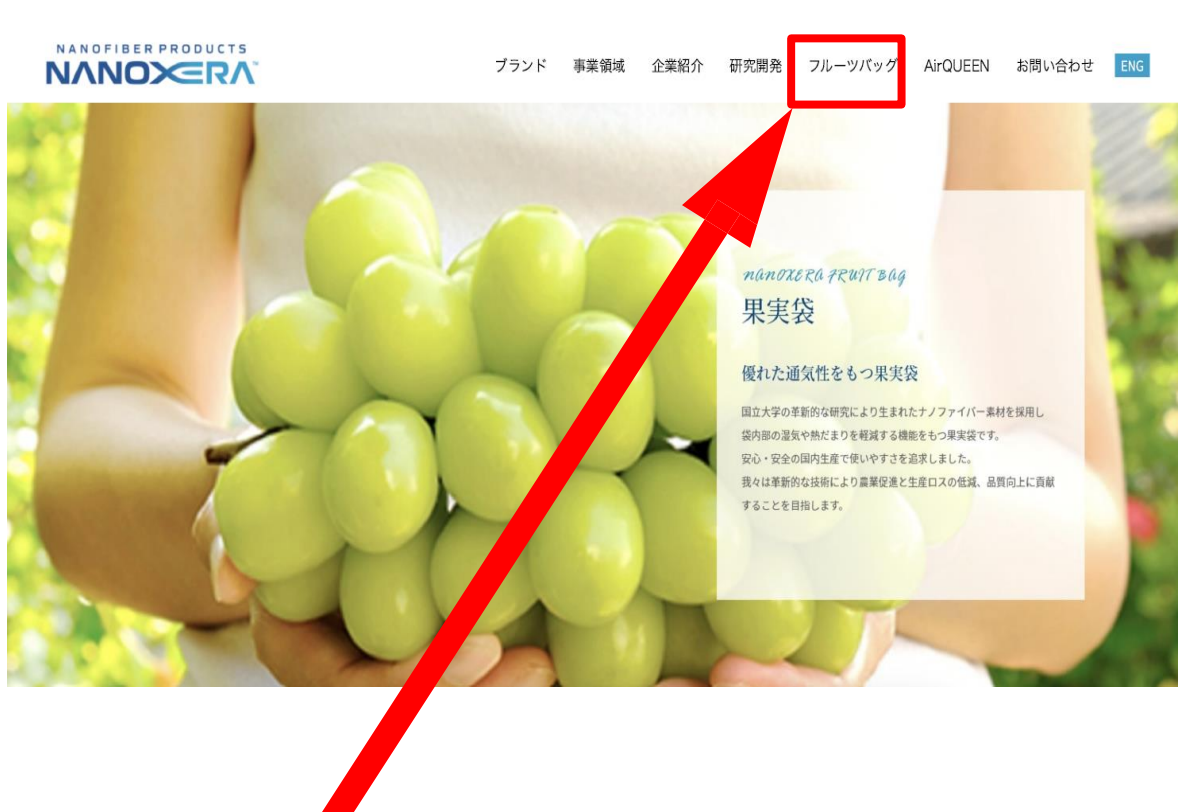

フルーツバッグのタブをクリックします。

# ②商品をクリックして会員登録ページに移動する

#### 手順① 商品ラインナップ 果実袋(500枚パック) 果実袋(500枚パック) 果実袋(3000枚パック) 果実袋(3000枚パック) グリーン ホワイト グリーン ホワイト 販売価格 11,000円(税込) 販売価格 11,000円(税込) 販売価格 59,400円(税込) 販売価格 59,400円(税込) カートに入れる 🔷 カートに入れる 希望する商品の「カートに入れる」をクリック Ŭ 2 CATEGORY ABOUT GUIDE CONTACT マイページ カート 買い物かご 商品情報 数量 ポイント 価格 1 修正 × 果実袋(500枚パック) グリーン【約220mm×315mm】 0P 22,000円 22,000円 (税込) 合計金額: 買い物に戻る 購入手続きへ進む 「購入手続きへ進む」をクリック 💩

### 手順②

#### NANOXERA

| すでに会員登録されている方                                                 |                                                                                                    |
|---------------------------------------------------------------|----------------------------------------------------------------------------------------------------|
| 会員の方は、登録時に入力されたメ-                                             | ールアドレスとパスワードでログインしてください。                                                                               |
|                                                               | 7                                                                                                    |
| メールアトレ                                                        |                                                                                                    |
| バスワード                                                         |                                                                                                    |
| ロパスワード                                                        | を表示する                                                                                                  |
|                                                               | ログイン                                                                                                   |
|                                                               |                                                                                                    |
|                                                               |                                                                                                    |
|                                                               | バスワートをお忘れの方はこちら                                                                                        |
|                                                               |                                                                                                    |
| 新規会員登録する方                                                     | 非会員として購入する方                                                                                            |
| 新規会員登録する方<br>初めてご利用の方は、こちらから会<br>便利にお買い物ができろようにかり             | <b>非会員として購入する方</b><br>員登録すると 会員にならずに購入する場合は、こちらから決<br>声す 両面へ進んでください                                    |
| 新規会員登録する方<br>初めてご利用の方は、こちらから会<br>便利にお買い物ができるようになり             | <b>非会員として購入する方</b><br>員登録すると 会員にならずに購入する場合は、こちらから決<br>ます。 画面へ進んでください。                                  |
| 新規会員登録する方<br>初めてご利用の方は、こちらから会会<br>便利にお買い物ができるようになりま<br>新規会員登録 | 非会員として購入する方<br>員登録すると<br>ます。<br>自面へ進んでください。<br>非会員として購入<br>する場合は、こちらから決<br>画面へ進んでください。                 |
| 新規会員登録する方<br>初めてご利用の方は、こちらから会<br>便利にお買い物ができるようになり<br>新規会員登録   | 非会員として購入する方<br>員登録すると<br>ます。                                                                           |
| 新規会員登録する方<br>初めてご利用の方は、こちらから会会<br>便利にお買い物ができるようになり<br>新規会員登録  | 非会員として購入する方<br>会員にならずに購入する場合は、こちらから決<br>面面へ進んでください。<br>非会員として購入                                        |
| 新規会員登録する方<br>初めてご利用の方は、こちらから会<br>便利にお買い物ができるようになり<br>新規会員登録   | 非会員として購入する方         員登録すると         ます。         白面へ進んでください。         非会員として購入する場合は、こちらから決<br>画面へ進んでください。 |
| 新規会員登録する方<br>初めてご利用の方は、こちらから会会<br>便利にお買い物ができるようになります。 新規会員登録  | 非会員として購入する方   会員にならずに購入する場合は、こちらから決   面面へ進んでください。   非会員として購入                                           |
| 新規会員登録する方<br>初めてご利用の方は、こちらから会<br>便利にお買い物ができるようになり<br>新規会員登録   |                                                                                                    |

### 会員情報登録画面 ①

ショップへ戻る

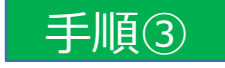

会員規約および個人情報の取り扱いについて

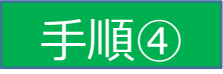

会員情報登録

以下のフォームに必要事項をご入力ください。 ログイン時のIDはメールアドレスをご利用ください。

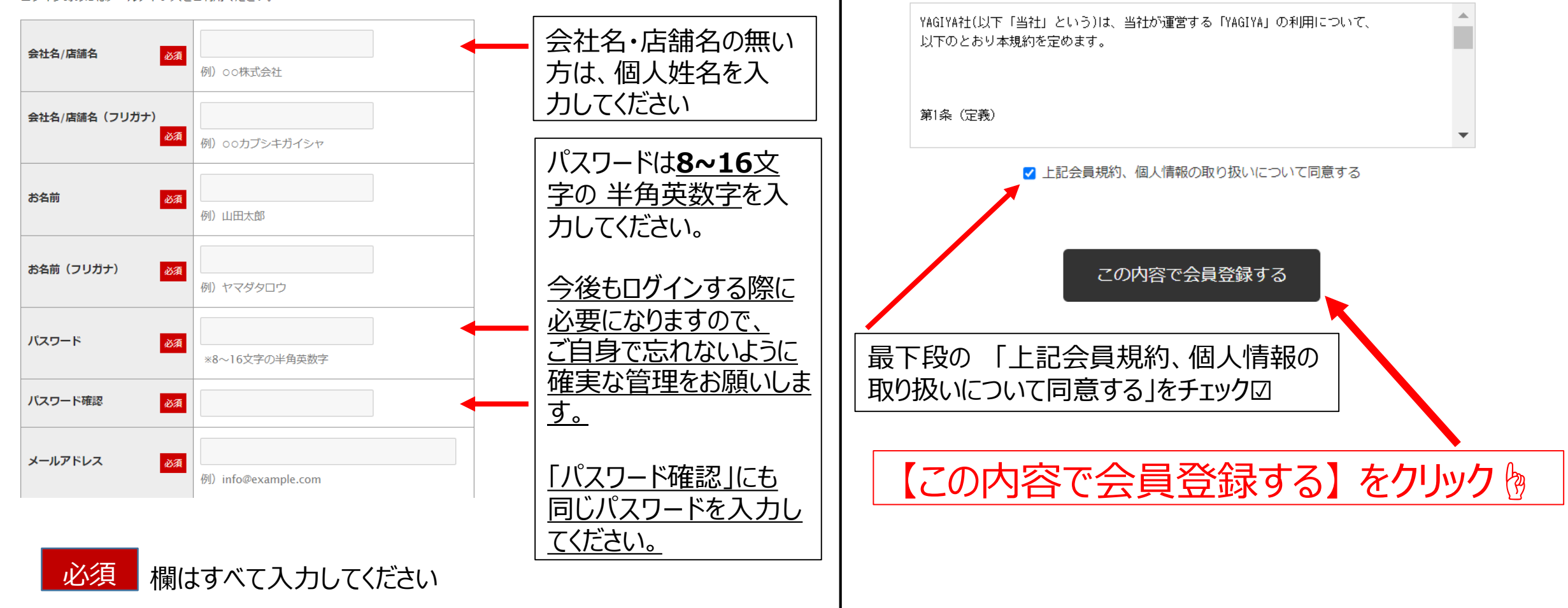

### 会員情報登録画面 続き

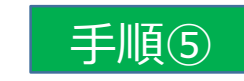

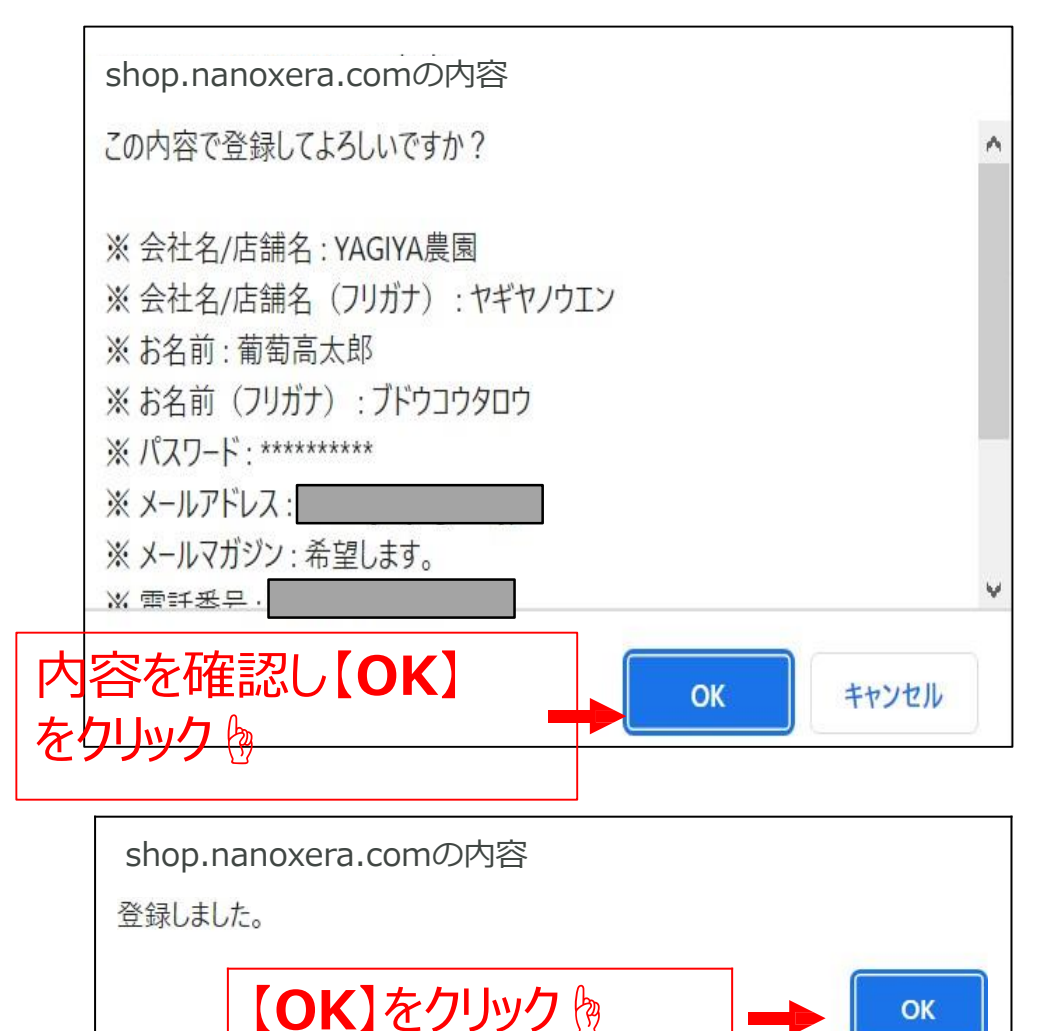

## 会員登録完了

#### ご登録いただいたメールアドレスに 下記のメールを発信させていただきます

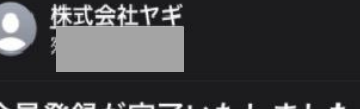

#### 会員登録が完了いたしました。

葡萄高太郎様

このたびは、YAGIYA会員にご登録いただき、 誠にありがとうございます。 ご登録の認証が完了しましたので、お知らせい たします。

ログイン後、会員価格が反映されますのでご確 認くださいませ。

商品購入後、店舗やECサイトでの販売を検討さ れている場合、 上代価格(YAGIYA HP内に記載しております)で の販売をお願い致します。

今後もお客様のご希望に沿った商品の開発及び 販売を行ってまいりますので、 何卒YAGIYAをご愛顧いただきますよう、宜し くお願い致します。

□ご不明な点がある場合は、お問合せくださ い。

## <u>こちらのメールが届きましたら、</u> 会員登録完了です。

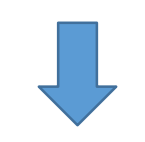

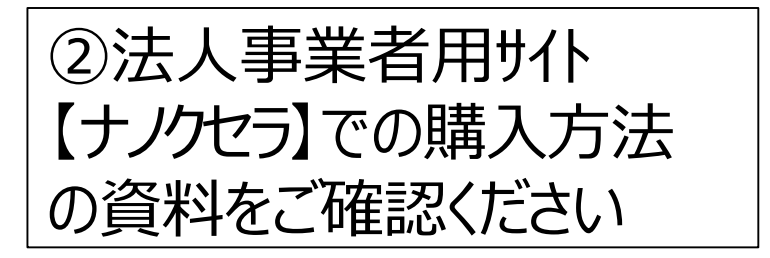